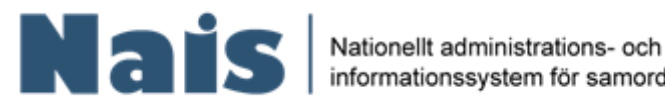

informationssystem för samordnare

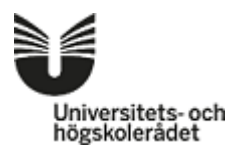

## Ansökan om särskilt pedagogiskt stöd

En ansökan om särskilt pedagogiskt stöd görs via systemet Nais på följande länk: www.nais.uhr.se

Vad är Nais: Nais är ett system där du som student med en varaktig funktionsnedsättning kan ansöka om att få särskilt pedagogiskt stöd i dina studier vid svenska universitet och högskolor. Nais är ett nationellt system, men används lokalt av lärosäten och det är bara vi samordnare som behandlar din ansökan som tar del av alla de uppgifter du lämnar.

Stöter du på problem och behöver hjälp med att göra din ansökan, kontakta samordnaren på ditt lärosäte

Så här går en ansökan till:

- 1. Logga in via Antagning.se
  - a) Välj Antagning.se och logga in med dina inloggningsuppgifter.

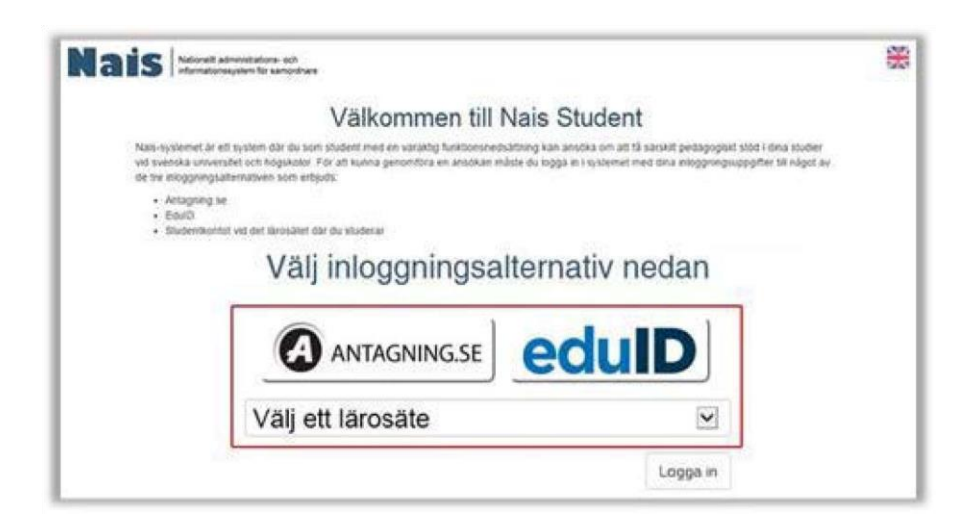

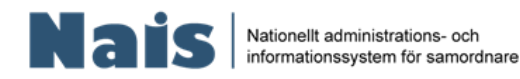

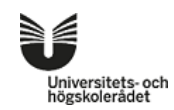

- 2. Därefter kommer du att gå igenom följande steg:
  - a) **PUL-texten** läs igenom texten noggrant och tryck på knappen **Jag samtycker** om du godkänner. PUL-godkännande krävs endast första gången som du ska använda Nais.
  - b) **Personuppgifter -** kontrollera din e-postadress och fyll i ditt telefonnummer.
  - c) Välj lärosäte ange Konstfack.
  - d) Ladda upp läkarintyg, logopedutredning eller annan dokumentation som styrker din varaktiga funktionsnedsättning. Då NAIS godkänner både PDF:er och bilder kan du t.ex. fota ditt dokument med din mobil och ladda upp.
  - e) Beskriv din studiesituation hur din funktionsnedsättning påverkar denna (frivilligt).
  - f) Kontrollera din ansökan och skicka in den genom att trycka på Skicka in ansökan.
- **3.** Efter inskickad ansökan kommer du att bli kontaktad av Konstfacks samordnare för ett möte gällande dina behov av stöd under studietiden.

## Bilder av stegen i en ansökan (när PUL accepterats):

| Telefonnummer | is a second of the second of the second of t | • |                    |                    |
|---------------|----------------------------------------------------------------------------------------------------|---|--------------------|--------------------|
| Lototonnummor | 070000000                                                                                                    |   |                    |                    |
| releionnummer | 0.000000                                                                                                    | • |                    |                    |
| _             |                                                                                                    |   |                    |                    |
| ökan          |                                                                                                    |   | Fortsätt till steg | 2                  |
|               |                                                                                                    |   |                    | _                  |
|               |                                                                                                    |   |                    |                    |
| ökan          |                                                                                                    |   |                    | Fortsätt till steg |

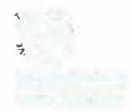

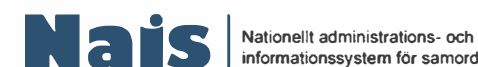

informationssystem för samordnare

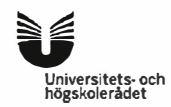

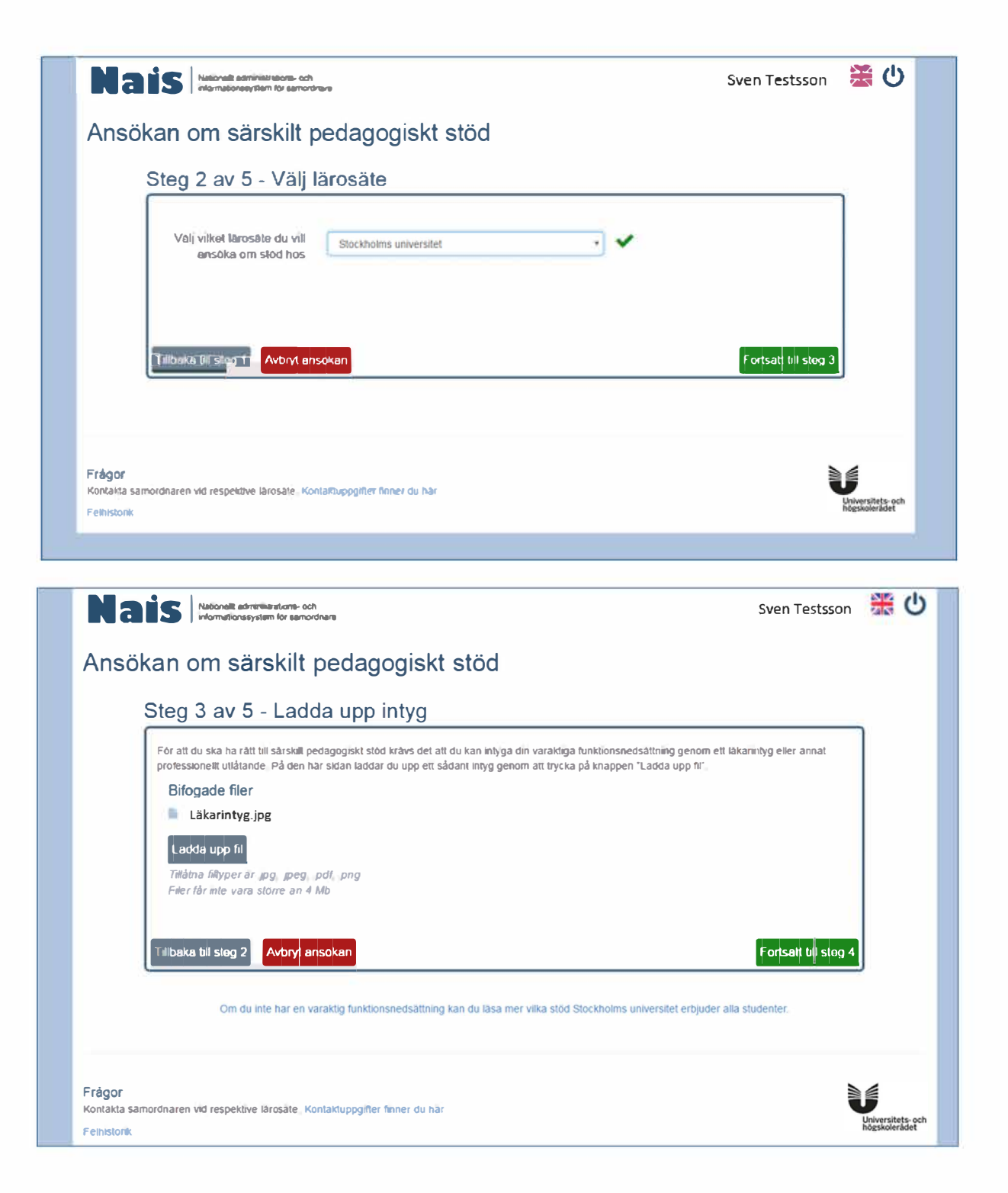

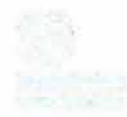

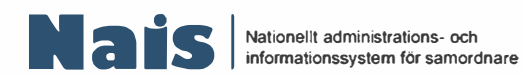

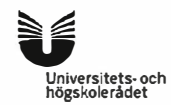

| Na    | Nationelit administrations- och<br>informationssystem för samordnare                                                                                                    | Sven Testsson                     | ፠   |   |
|-------|----------------------------------------------------------------------------------------------------|-----------------------------------|-----|---|
| Ansö  | ikan om särskilt pedagogiskt stöd                                                                                                    |                                   |     |   |
|       | Steg 4 av 5 - Beskriv din studiesituation                                                                                                    |                                   |     |   |
|       | Vilken kurs eller vilket program ska du studera och hur länge pågår kursen eller programmet?                                                                                                    |                                   |     |   |
|       | Jag ska läsa en kurs i spanska under <u>ht</u> 2016                                                                                                    |                                   |     |   |
|       |                                                                                                    | Max 200 tecken                    |     |   |
|       | Här kan du beskriva hur du tror att din funktionsnedsättning kommer att påverka dina sludier. Du kan välja att skriva anting<br>rader eller en like längre beskrivning                                                                                   | en några ord <sub>,</sub> några   |     |   |
|       | Jag har svårt att hänga med under foretäsningar pga mina koncentrationssvårigheter samt hinner inte läsa all kurstitterat                                                                                                    | ur (                              |     |   |
|       |                                                                                                    |                                   |     |   |
|       |                                                                                                    |                                   |     |   |
|       |                                                                                                    |                                   |     |   |
|       |                                                                                                    | Max 1000 tecken                   |     |   |
|       | Tilibaka bil steg 3 Avbryt ansokan                                                                                                    | Forisatt till steg 5              |     |   |
|       |                                                                                                    |                                   |     |   |
|       |                                                                                                    |                                   |     |   |
| Nai   | S Nationellt administrations- och informationssystem för samordnare                                                                                                    | Sven Testsson                     | 業 に | > |
| Ansök | an om särskilt pedagogiskt stöd                                                                                                    |                                   |     |   |
|       |                                                                                                    |                                   |     |   |
|       | steg 5 av 5 - Kontrollera ansokan                                                                                                    |                                   | T   |   |
|       | Nu har du fyllt i all information som krävs för att kunna skicka in din ansökan. Innan du skickar in ansökan behöver du dock i<br>information nedan stämmer. Om informationen stämmer så skickar du in ansökan genom att klicka på knappen "skicka in ar | kontrollera så att din<br>Isökan" |     |   |
|       | Kontaktinformation                                                                                                    |                                   |     |   |
|       | Namn         Sven Testsson           E-postadress         195308249710@testperson.com                                                                                                    |                                   |     |   |
|       | Telefonnummer 070000000                                                                                                    |                                   |     |   |
|       | Bifogade filer                                                                                                    |                                   |     |   |
|       | Läkarintyg.jpg                                                                                                    |                                   |     |   |
|       | Beskrivning av din studiesituation                                                                                                    |                                   |     |   |
|       | Kurs och/eller program:<br>Jag ska lasa en kurs i spanska under ht 2016                                                                                                    |                                   |     |   |
|       | Hur du upplever din studiesituation:                                                                                                    |                                   |     |   |
|       | vay nar avan, an nanya meu unuer ioreiaaningar pga mina koncentrationsavangneter samt ninner inte iasa ali KURSII(terator                                                                                                    |                                   |     |   |
|       | Tillbaka tili steg 4 Avbryt ansokan                                                                                                    | Skicka in <u>ansöka</u> r         |     |   |
| L.    |                                                                                                    |                                   | J   |   |

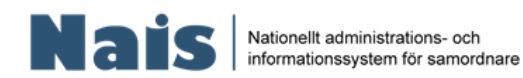

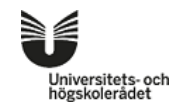

| Nais Nationellt administrations- och informationssystem för samordnare                                                                                                    | Leif Svensson 💥 Ů                 |
|----------------------------------------------------------------------------------------------------|-----------------------------------|
|                                                                                                    |                                   |
| Din ansökan har nu skickats in!                                                                                                    |                                   |
| Nu kommer en av följande tre saker ske:                                                                                                    |                                   |
| <ol> <li>Att samordnaren vid det l</li></ol>                                                                                                    | mpus<br>ifrån                     |
| 2. Att samordnaren ber dig sända in en komplettering till din ansökan, på grund av att någon uppgift saknas.                                                                                                    |                                   |
| 3. Att samordnaren beslutar om särskilt pedagogiskt stöd för dig, utan att ni först har haft ett möte för att diskutera<br>studiesituation. Det kan vara vanligt när det stöd som beviljas är enkelt att förutse. Det kan också vara vanligt när<br>redan beviljats stöd en gång och du fortsätter dina studier vid samma universitet eller högskola. | ı din<br>du                       |
| Ta mig till min student                                                                                                    | profil                            |
| Frågor<br>Kontakta samordnaren vid respektive lärosäte. Kontaktuppgifter finner du här<br>Felhistorik                                                                                                    | Universitets-och<br>högskolerådet |
|                                                                                                    |                                   |
| 1                                                                                                    |                                   |

Vill du se din studentprofil samt inskickad ansökan trycker du här.

**När du fått ett besked** kan du läsa detta din studentprofil. Logga in på <u>www.nais.uhr.se</u> och öppna din ansökan. Längst ned på ansökningens sida står det "läs intyg".

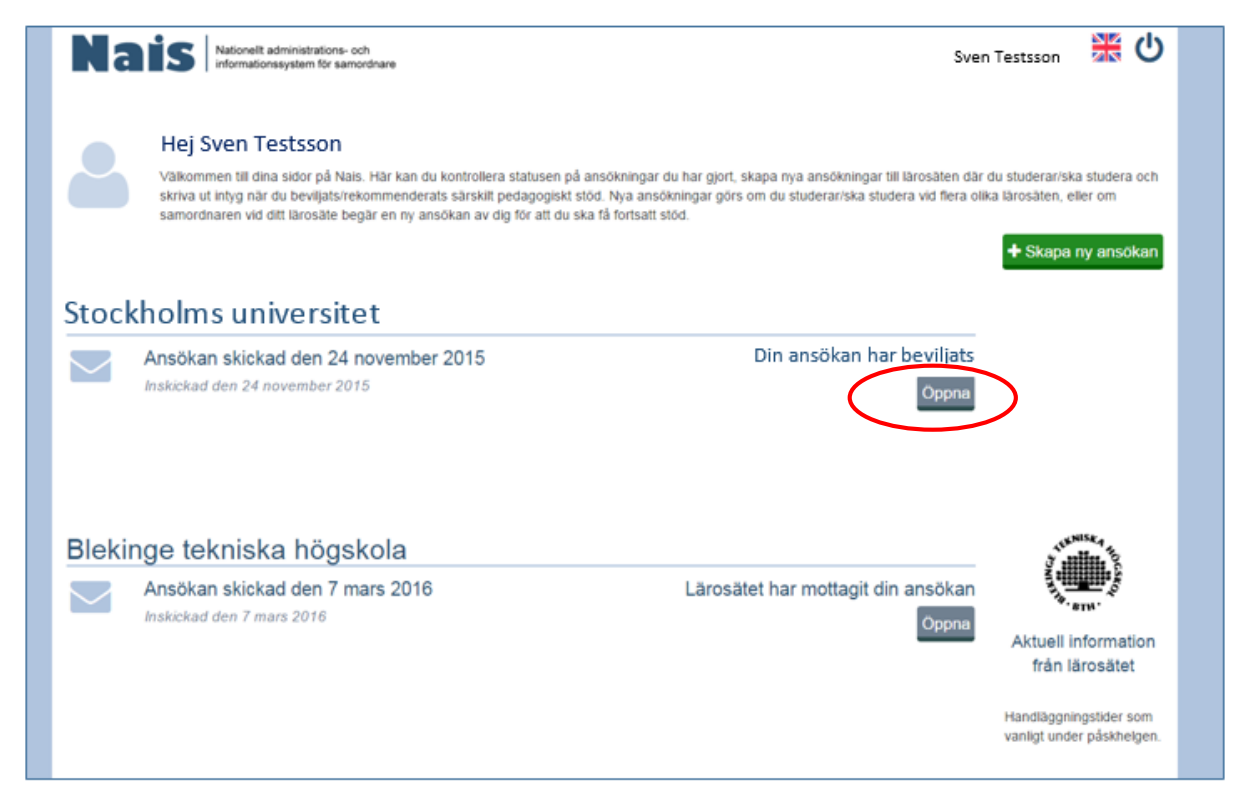

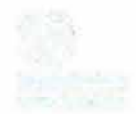

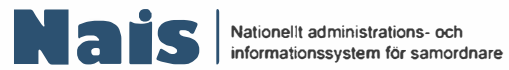

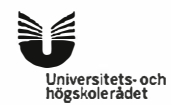

| Nais                                                                                                    | Sven Testsson  | (し) 業                            |
|----------------------------------------------------------------------------------------------------|----------------|----------------------------------|
| C Tabuka till Studentportal                                                                                                    |                |                                  |
| Ansökan – Stockholms universitet                                                                                                    |                |                                  |
| Din ansökan har beviljats                                                                                                    |                |                                  |
| Ansökan                                                                                                    |                |                                  |
| hakkkad den 24 november 2015                                                                                                    |                |                                  |
| Beskrivning av din studiesituation                                                                                                    | Bifogade filer |                                  |
| Kurs och/eller program:                                                                                                    | Läkarintyg.jpg |                                  |
| ag skalāsa en kurs i spanska under ht16                                                                                                    |                |                                  |
| fur du upplever din studiestuation                                                                                                    |                |                                  |
| ig har siert att him gi med under förellaringar iga mins                                                                                                    |                |                                  |
| concentrationexvilugheters and interference into all internation                                                                                                    |                |                                  |
| Beslut/rekommendation om stöd                                                                                                    |                |                                  |
| Beaked Remnat av Viktoria "test" Tuuri den 24 november 2016                                                                                                    |                |                                  |
| htyget är giligt til och med den 30 mars 2016                                                                                                    | Beslut om stöd |                                  |
| Du har ansökt om sårskilt pedagogiskt stöd och din ansökan har bevijats. Genom att trycka på knappen "Läs intyg"<br>kan du ta del av dokumentet och göra en utskrift. Dokumentet kan bestå av två eller tre delar beroende på vilket stöd<br>som har beskutats/rekommenderats.                                                       | Actechnegistid |                                  |
| Del 1. Ett beslut. Beslutet innehåller sådana stödformer som jag som samordnare själv kan besluta om.                                                                                                    |                |                                  |
| <ul> <li>Det 2: En rekommendation om anpassning i studiesituationen. Vissa stödformer har jag som samordnare inte<br/>rätt att själv beskuta om utan kan enbart rekommendera andra beskuträttare att ge dig. Det rör värligen<br/>angassningar vid tentamen och ärnnan examination. Det beslutar examinerlande tärare om.</li> </ul> |                |                                  |
| <ul> <li>Del 3: En bilaga. Bilagan innehålter viktig information om särskilt pedagogiskt stöd. Det är viktigt att du läser<br/>bilagan så att du inte missar viktig information kning ditt särskilda pedagogiska stöd.</li> </ul>                                                                                                    |                |                                  |
| Om ou har några hågor är du värkommen att kontakta mig på 700 1.355 38 telefontid eller viktoria tuvrigbuhr se                                                                                                    |                |                                  |
| Viktoria "test" Tuuri                                                                                                    |                |                                  |
| Sanordian                                                                                                    |                |                                  |
| Las intyg                                                                                                    |                |                                  |
|                                                                                                    |                |                                  |
| Erland                                                                                                    |                | 4                                |
| Konfailta samontnaren vid respektive Brosche. Konfaiturontifer finner du hår                                                                                                    |                |                                  |
| Presidente                                                                                                    |                | Universiteds och hilgskolerielet |